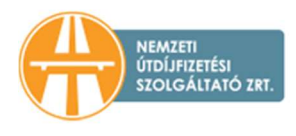

## TÁJÉKOZTATÓ A HU-GO RENDSZERBEN A JÁRMŰVEK FOLYÓSZÁMLÁKRÓL TÖRTÉNŐ LEVÁLASZTÁSÁHOZ

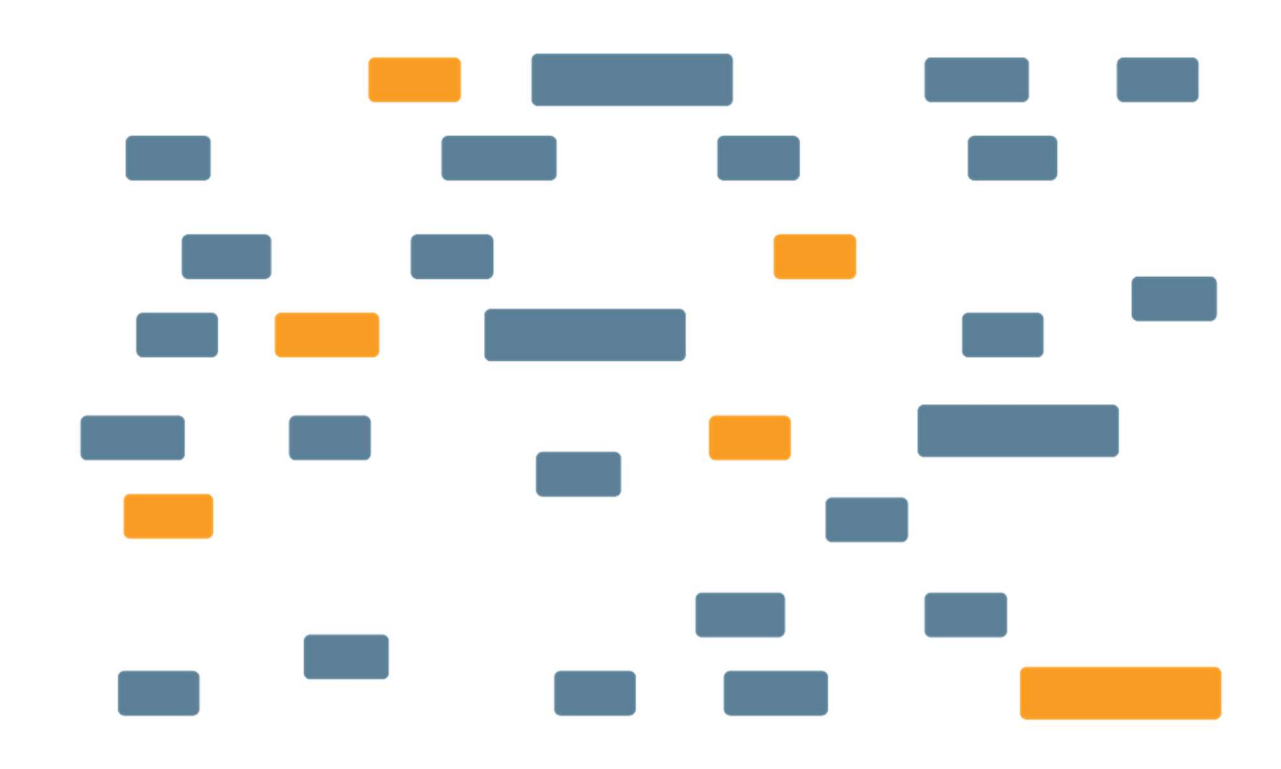

## NEMZETI ÚTDÍJFIZETÉSI SZOLGÁLTATÓ ZRT.

Nemzeti Útdíjfizetési Szolgáltató Zrt. Levelezési cím: 1380 Budapest, Pf.: 1170 | Tel: +36 36 587-500 nemzetiutdij.hu Jelen dokumentum célja, hogy tájékoztatást nyújtson a HU-GO elektronikus útdíjszedési rendszerben regisztrációval, regisztrált járművel és fedélzeti eszközzel (OBU) rendelkezőknek a folyószámlájuk és gépjárművük szétválasztásáról.

1. Bejelentkezés a HU-GO elektronikus útdíjszedési rendszerben a felhasználói fiókba

A <u>hu-go.hu</u> oldalon adja meg "ügyfél azonosítóját" (számokból álló azonosító) és a hozzá tartozó "jelszó"-t, majd kattintson a "Bejelentkezés gombra"

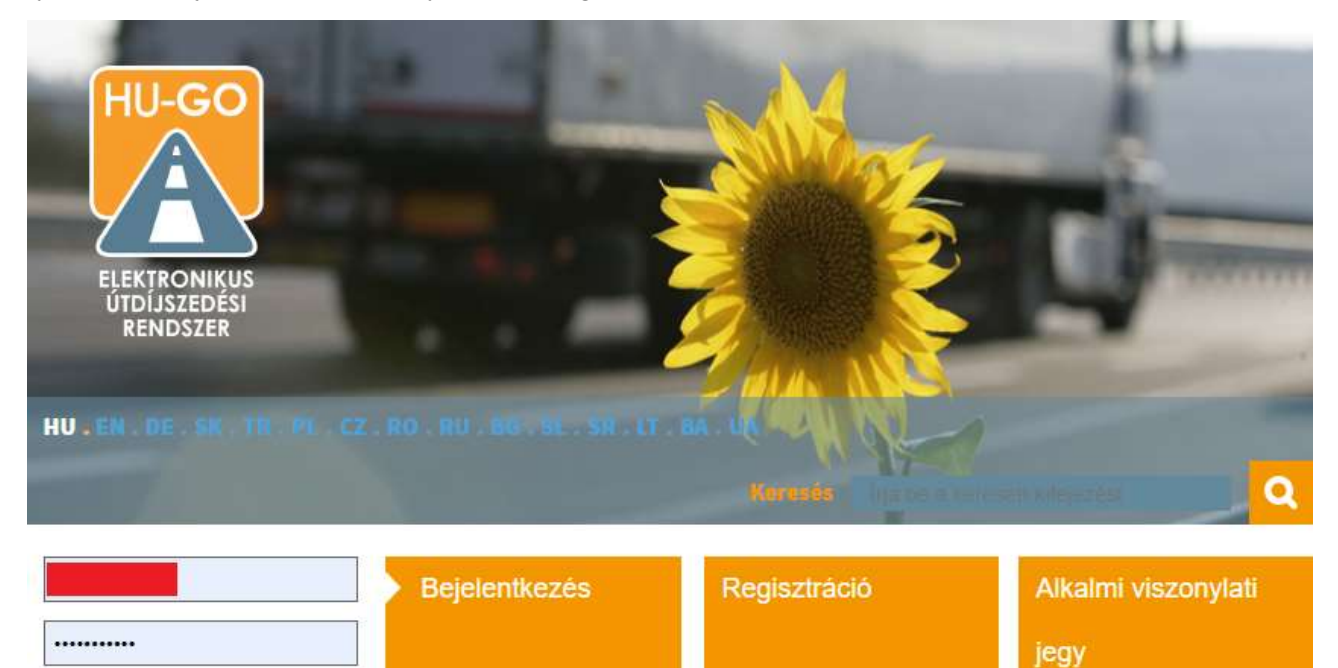

 Bejelentkezést követően alapesetben a "Folyószámlák" jelennek meg, amennyiben nem, úgy a fenti vízszintes menüben a "Folyószámlák" linkre kell kattintani.
Amennyiben több folyószámlával rendelkezik, úgy ki kell választania, hogy melyik folyószámláról szeretné törölni a jármű és OBU párost. A folyószámla kiválasztása után a "Tovább" gombra kell kattintani.

| Típus | FK                      | Egyenleg                                  |                                                                             |
|-------|-------------------------|-------------------------------------------|-----------------------------------------------------------------------------|
| UF    | NÚSZ TESZT PSP          | inaktív                                   | ÚJ GÉPJÁRMŰ 🕂 TOVÁBB 📏                                                      |
| EF    |                         | 10000 HUF                                 | ÚJ GÉPJÁRMŰ 🕂 TOVÁBB 📏                                                      |
| EF    |                         | 10000 HUF                                 | ÚJ GÉPJÁRMŰ 🕂 TOVÁBB >                                                      |
|       |                         |                                           | ÚJ FOLYÓSZÁMLA HOZZÁADÁSA 🕂                                                 |
|       | Típus<br>UF<br>EF<br>EF | Típus FK<br>UF NÚSZ TESZT PSP<br>EF<br>EF | Típus FK Egyenleg   UF NÚSZ TESZT PSP inaktív   EF 10000 HUF   EF 10000 HUF |

HU-GO elektronikus útdíjszedési rendszer Verzió: 3.20.20

20 HU . EN . DE . SK

Elfelejtette jelszavát?

3. A kiválasztott folyószámla menüjében válassza ki az "Ezen folyószámla járművei" gombot.

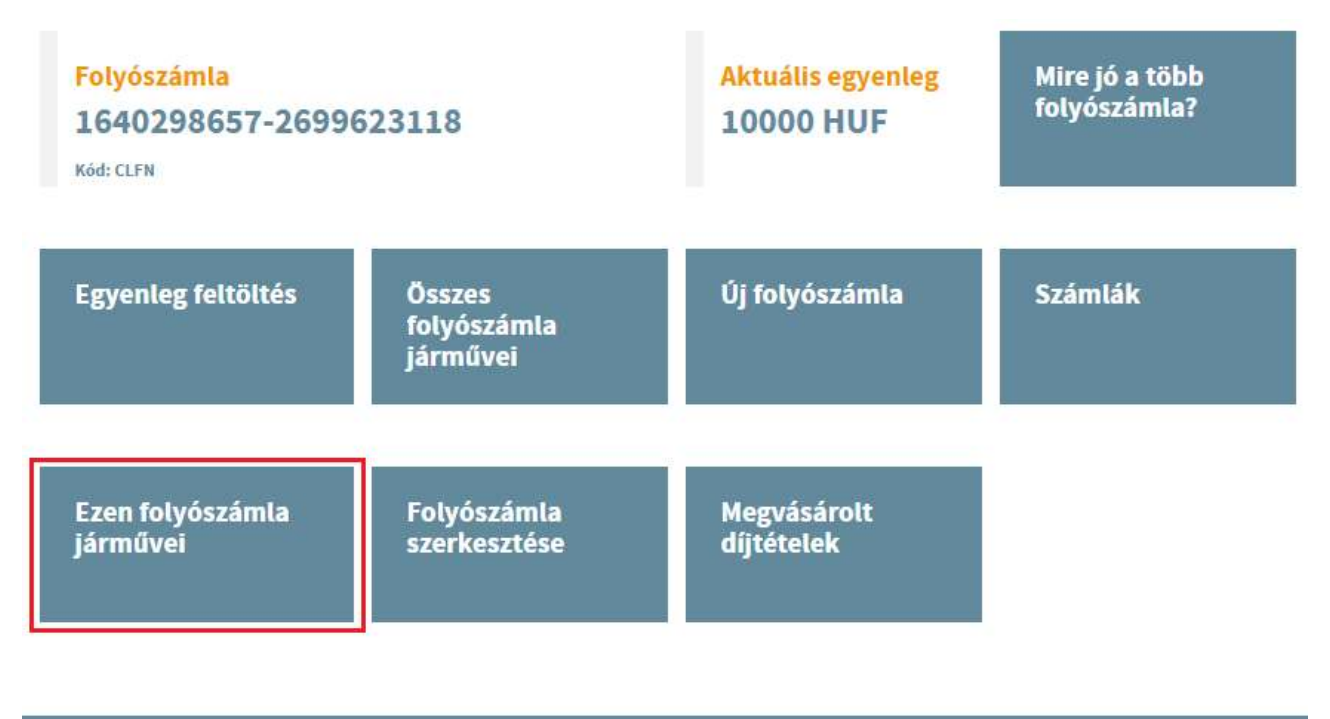

HU-GO elektronikus útdíjszedési rendszer verzió: 3.20.20 HU.

4. A folyószámla járművei közül válassza ki azt a járművet (vagy jármű és OBU párost), amelyiket törölni szeretné. A jármű törlésekor törlődik a járműhöz regisztrált OBU is, így fontos, hogy az "OBU azonosító" rendelkezésre álljon, illetve – ha szükséges, akkor – az OBU pin kódja is.

| Folyószámla<br>164029865<br>2699623118 | 7-<br>3                   |                            |                 |              | Rendszám                 | KERESÉS                            | >                |                                      |                                 |
|----------------------------------------|---------------------------|----------------------------|-----------------|--------------|--------------------------|------------------------------------|------------------|--------------------------------------|---------------------------------|
| Rendszám                               | Gépjármű<br>felségjelzése | Járműtípus                 | Kategória       | Euró-<br>kód | Bevallási<br>közreműködő | Járműhöz<br>rendelt<br>telefonszám | OBU<br>azonosító | Érvénytelenített<br>fedélzeti eszköz |                                 |
| -                                      | Н                         | M3 autóbusz<br>5 t feletti | J5              | Euro<br>5    |                          | 36304807969                        | 998202401100     |                                      | OBU ÖSSZERENDELÉS 🔅<br>TÖRLÉS 🛅 |
|                                        |                           |                            |                 | VISSZA       | ÚJ GÉPJÁRI               | MÜ KAPCSOLÁSA                      | ÷                |                                      |                                 |
| HU-GO elekt                            | tronikus útdíjsze         | dési rendszer              | Verzió: 3.20.20 | HU . EN .    | DE . SK . TR . PL .      | CZ.RO.RU.BG.S                      | iL - SR          |                                      |                                 |

## Ezen folyószámla járművei

5. A folyószámláról törölt gépjárműről értesítés jelenik meg.

## Ezen folyószámla járművei

| A gépjármű törlése a folyószámláról sikerült.            |            |                              |
|----------------------------------------------------------|------------|------------------------------|
| Folyószámla<br>1640298657-<br>2699623118                 | R          | KERESÉS >                    |
| Nincs találat                                            | VISSZA     | ÚJ GÉPJÁRMŰ KAPCSOLÁSA 🕂     |
| HU-GO elektronikus útdíiszedési rendszer verzió: 3 20 20 | HU .EN . O | E.SK.TR.PL.CZ.RO.RU.BG.SL.SI |